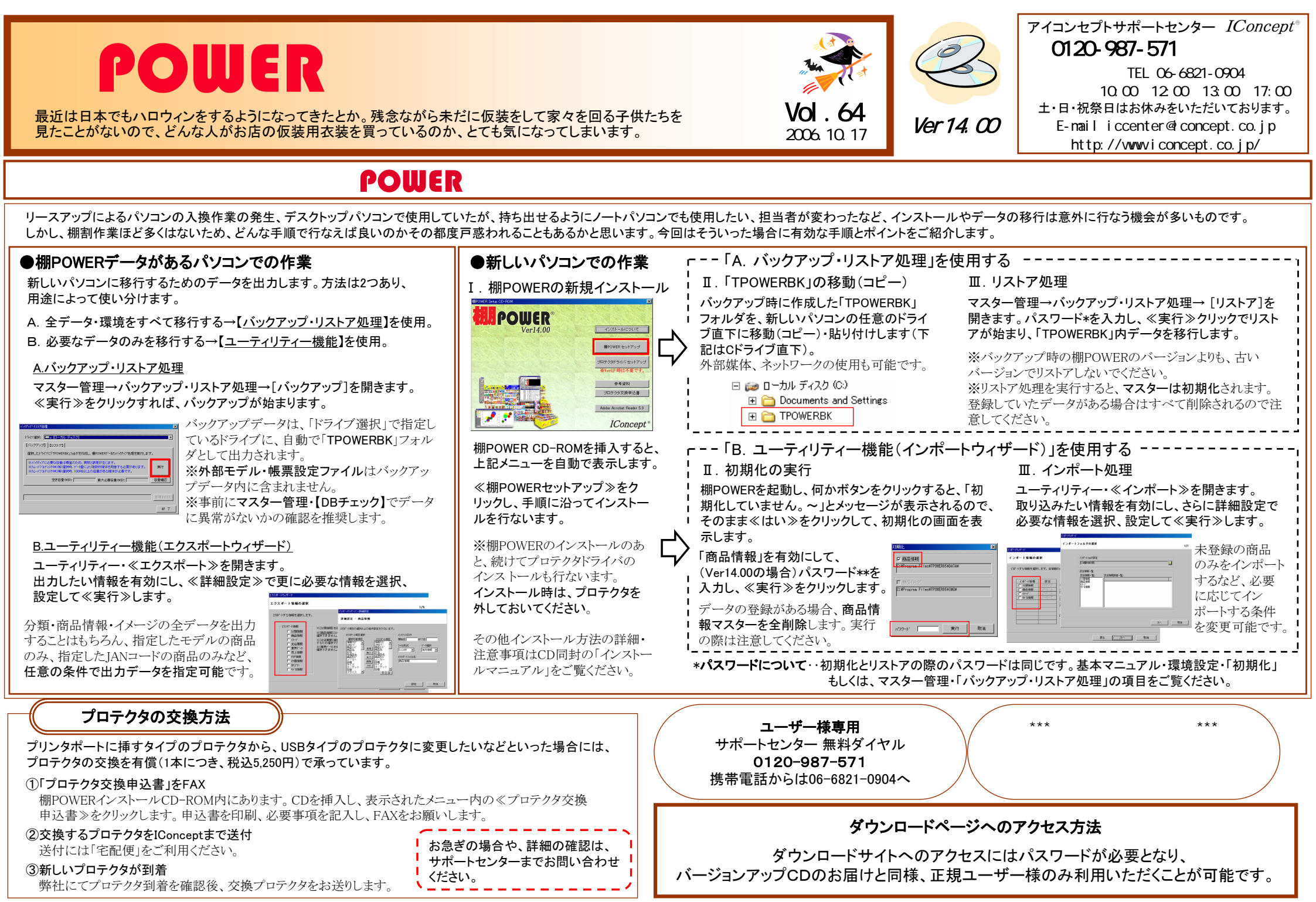

- 棚POWER インフォメーションVol.64 -

All Rights Reserved, Copyright IConcept

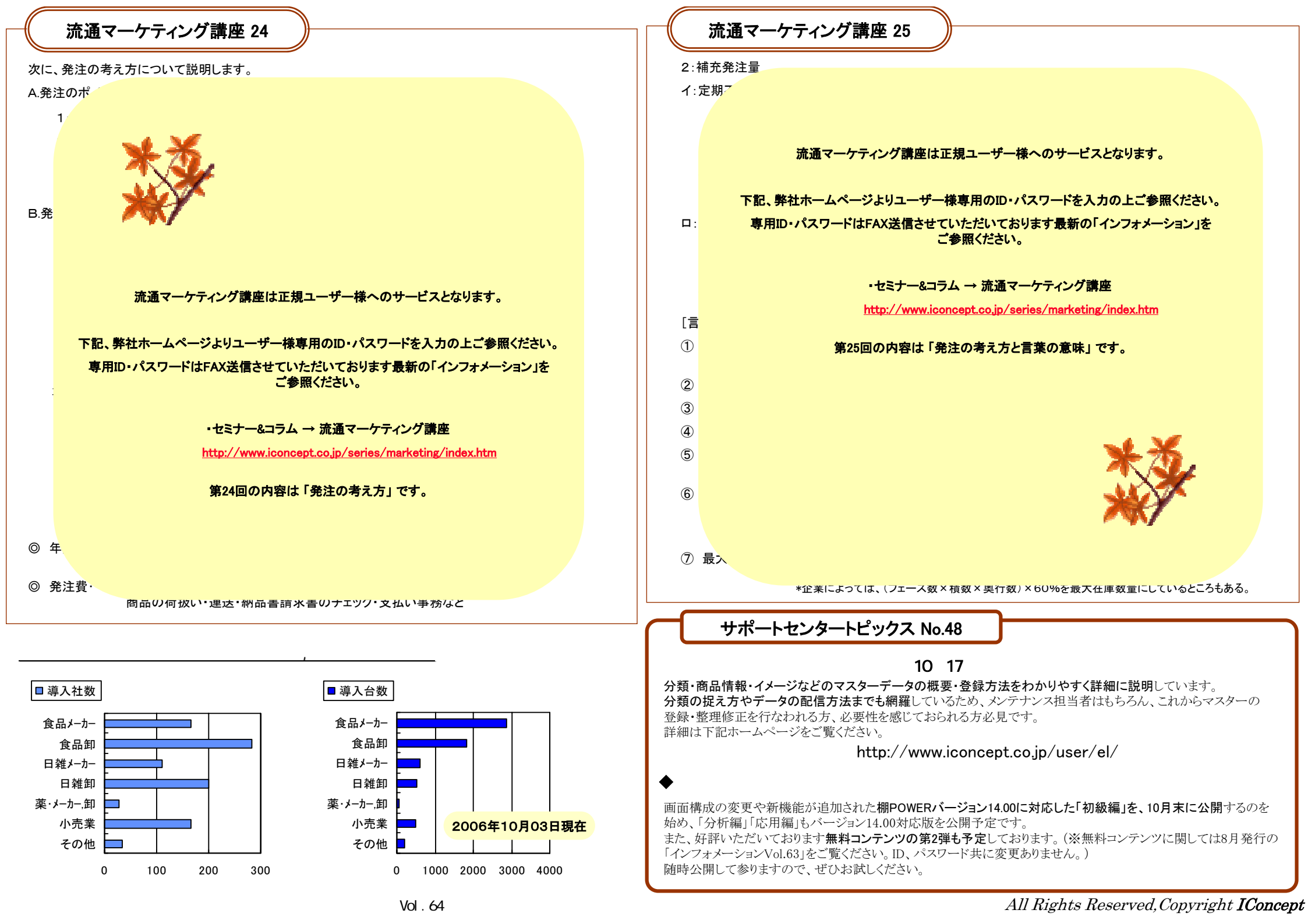